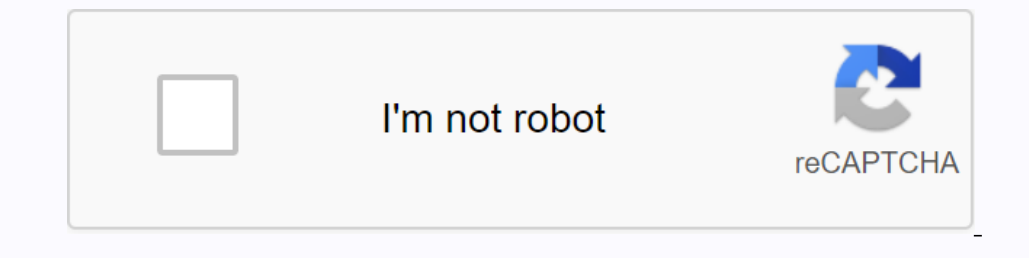

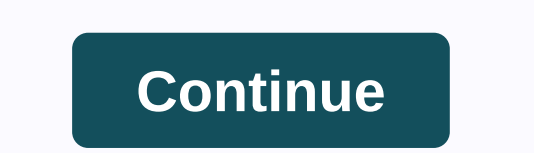

## Eagleconnect unt email

I recently accepted the UNT and I'm now super lost on how to use the MyUNT system. My first question is how do I connect/set up my UNT email? Page 2 11 comment EagleConnect is UNT's email address as your user name. Type in your EUID password in the Password field. When you log in for the first time, you will need to provide some information, such as your first and last name and an alternate email address. When you are finished, click I accept at the bottom to activate your student's email on a regular basis because the university offices, departments, and teachers use it as the primary means of delivering important information. For more information, check the EagleConnect system. NOTE: EagleConnect is the official UNT email service for students and staff. Don't jeopardise official UNT email through the EagleConnect system. NOTE: EagleConnect system. EagleConnect? Official UNT email service for students and employees. Who provides with an EagleConnect account is based on the Microsoft® Office 365/Outlook.com platform and gives many of the same benefits found in these applications. Current students and employees receive benefits from an MS 365 account, including installation of Microsoft© Office Software on personal devices. NOTE: Alumni and Retire do not receive the software utility, but they provide basic email account can be accessed through the Internet, a PC/Mac, or mobile platform. How do I start using my EagleConnect account? Retirement: How to retire an EagleConnect email account? See paragraph below, EagleConnect for retirement. Visit the Account Management System. Once log in, then request an EagleConnect email account? See paragraph below, EagleConnect for retirement. Visit the Account Management System. Once log in, then request an EagleConnect email account? account? Visit the Account Management System. Once log in, request an EagleConnect address. What are my EagleConnect address? \* Only alumni and interstate Internet accounts can request an EagleConnect address? \* Only alumni and interstate Internet accounts can request an EagleConnect address? \* Only alumni and interstate Internet accounts can't require an EagleConnect address? \* Only alumni and interstate Internet accounts can't require an EagleConnect address? \* Only alumni and interstate Internet accounts can request an EagleConnect address? \* Only alumni and interstate Internet accounts can't require an EagleConnect address? \* Only alumni and interstate Internet accounts can request an EagleConnect address? \* Only alumni and interstate Internet accounts can't require an EagleConnect address? \* Only alumni and interstate Internet accounts can't require an EagleConnect address? \* Only alumni and interstate Internet accounts can't require an EagleConnect address? \* Only alumni and interstate Internet accounts can't require an EagleConnect address? \* Only alumni and interstate Internet accounts can't require an EagleConnect address? \* Only alumni and interstate Internet accounts can't require an EagleConnect address? \* Only alumni and interstate Internet accounts can't require an EagleConnect address? \* Only alumni and interstate Internet accounts can't require an EagleConnect address? \* Only alumni and interstate Internet accounts can't require an EagleConnect address? \* Only alumni and interstate Internet accounts can't require an EagleConnect address? \* Only alumni address? \* Only alumni address? \* Only alumni address? \* Only alumni address? \* Only alumni address? \* Only alumni address? \* Only alumni address? \* Only alumni address? \* Only alumni address? \* Only alumni address? \* The password is the same one that you set for all UNT systems. OneDrive and Microsoft<sup>®</sup> Online storage of documents online, and it provides access to stored files from almost anywhere that has an Internet connection. OneDrive applications are available for the desktop and smarter phone, allowing for easy access, synchronization with the transfer of large files. OneDrive is available as part of EagleConnect to all current UNT students, offering a free cloud-based version of the Microsoft Office Suite. Email Client Configuration EagleConnect Message EagleConnect Feature Eagle Connect for retirement can request an EagleConnect account on retirement. This option is found in the exit password completed with HR or may be requested after not contacting the UIT Help Office. Important for Retirement: Please note the following information. A new email address in the form of FirstLast@my.unt.edu will be created. When prompted, the existing UNT alias (usually First.Last@unt.edu) can deliver mail to the new EagleConnect address. No mail from the UNT Exchange account will be transferred to the EagleConnect email address. Retirement will need to send any existing mail to the new address if they want to keep it. OneDrive won't be included; OneDrive is a service only available to current students and is explained in the above FAQ. The options below are available to the general public and can be provided as alternatives to retirement. UNT does not support these services should issues arise. Any free Microsoft® Live Account comes with seven gigabytes, 7 GB, in OneDrive cloud storage and Basic Office Web Apps. This includes Microsoft® Word, Excel, PowerPoint, OneNote, and the OneDrive desktop application to synchronize files to your computers. Microsoft Office Web Apps, and the Office Desktop applications you are using. Microsoft® Office 2013 can be purchased for use on a single computer and includes the Office desktop applications you are using. Google Drive and Google Docs come with 15 GB of free storage and can serve as an alternative to Microsoft<sup>®</sup> OneDrive and Office. To sign in to EagleConnect, click here. Current EagleConnect email feature includes the following. • 1000 GB of shared storage with mailboxes and OneDrive • Free MS® Office Web Apps and Office 365 ProPlus • Antivirus with anti-spam protection and automatic encryption • Shared address books and calendar information • Support for 25 languages • Skype for Business After graduation, you will become a member of the alumni and keep your email account; only the Office 356 apps and OneDrive access will disappear. Configuring Setup for EagleConnect • iPhone or Android • Outlook Other General Exchange Settings: We may not have instructions available for your particular device. Please use these settings to configure your device to access EagleConnect • iPhone or Android • Outlook Other General Exchange Settings: We may not have instructions available for your particular device. Left blank • Username: Your EagleConnect email address (firstlast@my.unt.edu) • Password: Your Password • Check: This server requires an encrypted SSL connection. • If you require accepting a secure certificate, choose Yes or Continue. Official Communication at the EagleConnect University is the official UNT email service for students and applicants. Don't jeopardise official communication missing at the university. Students and applicants of the university regularly should check EagleConnect's emails to view important communication at these university offices. The Office of Student Accounting Aid Registrar and other college business services, schools, and departmental counselors and Peer Class Notices emails Sent If you would like your emails sent to an external address, such as Gmail, Yahoo, etc., you must configure the Send to EagleConnect. Embedded Video Today Eaglemail.unt.edu headlines: Observe fresh posts and updates about Eagl Unt emails. Unfortunately, we can't detect RSS Feed on this website, but you can observe related news or Eaglemail.unt.edu headlines: Observe fresh posts and updates about Eagl Unt emails. Unfortunately, we can't detect RSS Feed on this website, but you can observe related news or Eaglemail.unt.edu headlines: Observe fresh posts and updates about Eagl Unt emails.